#### การฝากสาย

- ขั้นตอนที่ 1 ที่บริเวณตรงกลางแถบปุ่มนำทาง ให้กด ปุ่ม คุณสมบัติ ปุ่มกลาง
- ขั้นตอนที่ 2 เลือก Call Forward All
  (ใช้ปุ่มลูกศรเพื่อเลื่อนดูรายการ) แล้วกดปุ่มคุณสมบัติ
- ขั้นตอนที่ 3 ฟังสัญญาณยืนยัน แล้วป้อนหมายเลข โทรศัพท์ที่ต้องการ ฝากสาย
- ขั้นตอนที่ 4 เมื่อต้องการยกเลิกการฝากสาย ให้ทำ
  ขั้นตอนที่ 1 2 ซ้ำ

|    | การพักสาย                                    |                                              |
|----|----------------------------------------------|----------------------------------------------|
| •  | ขั้นตอนที่ 1 กดปุ่ม<br>ขั้นตอนที่ 2 เมื่อต้อ | መ พักสาย/สนทนาต่อ<br>งการสนทนาต่อให้กดปุ่ม መ |
| พั | ักสาย/สนทนาต่อ                               |                                              |

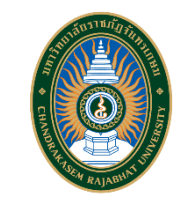

# มหาวิทยาลัยราชภัฏจันทรเกษม คู่มือการใช้งาน IP Phone

Cisco Unified SIP Phone 3905

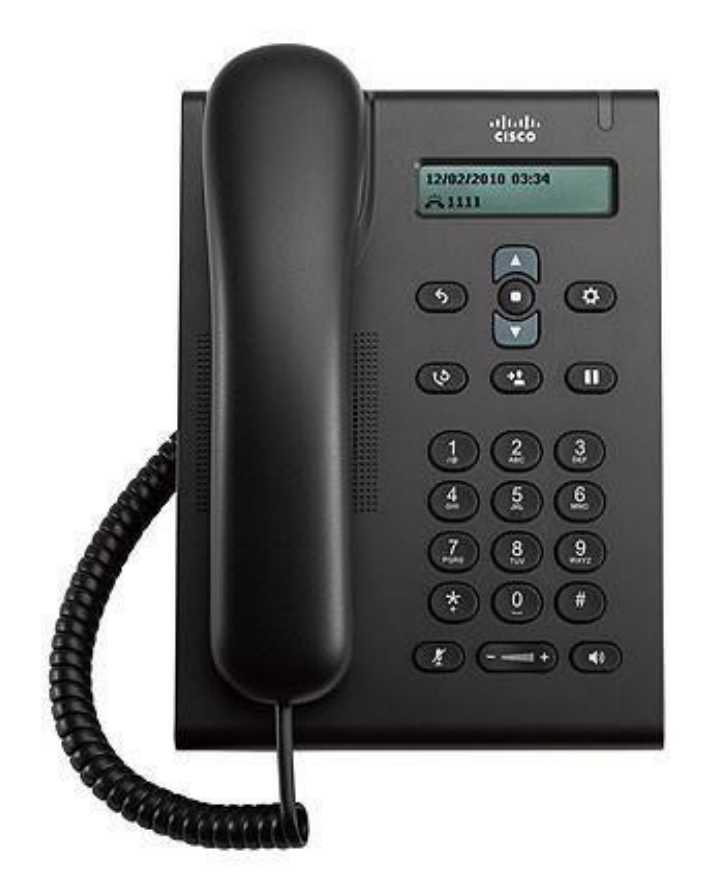

งานเทคโนโลยีสารสนเทศ สำนักวิทยบริการและเทคโนโลยีสารสนเทศ มหาวิทยาลัยราชภัฏจันทรเกษม

#### โทรออก

🔹 เมื่อต้องการโทรออก ให้ยกหูโทรศัพท์ขึ้นหรือกดปุ่ม 🔘 แล้วกดหมายเลขที่ต้องการโทรออก

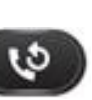

• โทรออกหมายเลขสุดท้ายซ้ำให้กดปุ่ม โทรซ้ำ 🔍

# รับสาย

 เมื่อมีสายเรียกเข้า แถบไฟบนโทรศัพท์จะกระพริบสีแดง เมื่อต้องการรับสายให้ทำอย่างใดอย่างหนึ่ง ต่อไปนี้ 0 ยกหูโทรศัพท์

o กดปุ่ม 🖚

## ปิดเสียง

- ขั้นตอนที่ 1 ขณะที่ใช้สายอยู่ให้กดปุ่ม ปิดเสียง 📿
- ขั้นตอนที่ 2 กด ปิดเสียง

### การโอนสาย

- ขั้นตอนที่ 1 จากสายที่เชื่อมต่ออยู่ (ไม่พักสาย) ให้กดปุ่ม โอนสาย ⇒ •
- ขั้นตอนที่ 2 ป้อนหมายเลขโทรศัพท์ของผู้รับสาย
- ขั้นตอนที่ 3 กดปุ่ม โอนสาย 🕐 อีกครั้งหรือวางหู การ โอนสายเสร็จสิ้น สมบูรณ์

## การดึงสาย

• ขั้นตอนที่ 1 กดปุ่มกลาง คุณสมบัติ

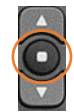

- ขั้นตอนที่ 2 (ใช้ปุ่มลูกศรเพื่อ<u>เลื่</u>อนดูรายการ) เลือก Pickup แล้วกดปุ่ม 🧑 อีกครั้ง
- ขั้นตอนที่ 3 สัญญาณโทรศัพท์จะดังขึ้นในเครื่องที่มีการดึง สายเข้ามา
- ขั้นตอนที่ 4 ยกหูโทรศัพท์เพื่อเชื่อมต่อการสนทนา